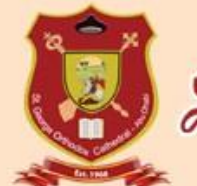

## 🛃 St. George Orthodox Cathedral, Abu dhabi

## **User Manual – Holy Qurbana Attendance Online Registration**

| Step 1 : Go to   www.sgocad.com   Step 2 : Click on   "MENU" | <b>Step 3 :</b> Select<br>"Online Registration<br>or<br>Member Login"                                                                               | <b>Step 4</b> : LOGIN to<br>your account with<br>your registered<br>Email or Roll No and<br>PIN number                                                                                                    | Click on<br>"Get Your PIN" option if<br>you forgot your PIN<br>number<br>Click on the Submit button<br>after entering the Email or<br>Roll number to receive your<br>PIN number through your<br>registered Email |
|--------------------------------------------------------------|----------------------------------------------------------------------------------------------------|----------------------------------------------------------------------------------------------------|----------------------------------------------------------------------------------------------------|
| St. George Orthodox Cathedral, Abu dhabi Step 2 - (INUE)     | Home<br>Our Parish<br>Malankara<br>(Indian) Orthodox<br>Church<br>Spiritual<br>Organizations<br>Upcoming Events<br>News<br>Obituary<br>Prayer Books | LOGIN<br>Email/Roll No.(A-xxx)<br>J-418<br>Enter Your PIN<br>1<br>Login Clear                                                                                                    | LOGIN<br>Email/Roll No.(A-xxx)<br>J-418<br>Enter Your PIN<br>Ugin Clear<br>Get Your PIN                                                                                                    |
| മാന് മാന് മാന് മാന് മാന് മാന് മാന് മാന്                      | Prayer Request<br>Downloads<br>Gattery<br>Classifieds<br>Online Registration<br>Member Login<br>Contact Us                                          | Forgot Your Pin? Get Your PIN<br>Note: If you are unable to Login, please send your<br>Roll number, registered mobile number and Email<br>address to Cathedral's email<br>(vicarsgocad@gmail.com), alternatively you may<br>contact Cathedral office.<br>If you are not a Cathedral member, please contact<br>the Cathedral office. | <b>Get Your PIN</b><br>Enter Your Email Id / Roll No (A-xxx)<br>Submit                                                                                                    |

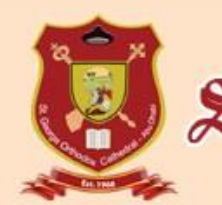

## St. George Orthodox Cathedral, Abu dhabi

## **User Manual – Holy Qurbana Attendance Online Registration**

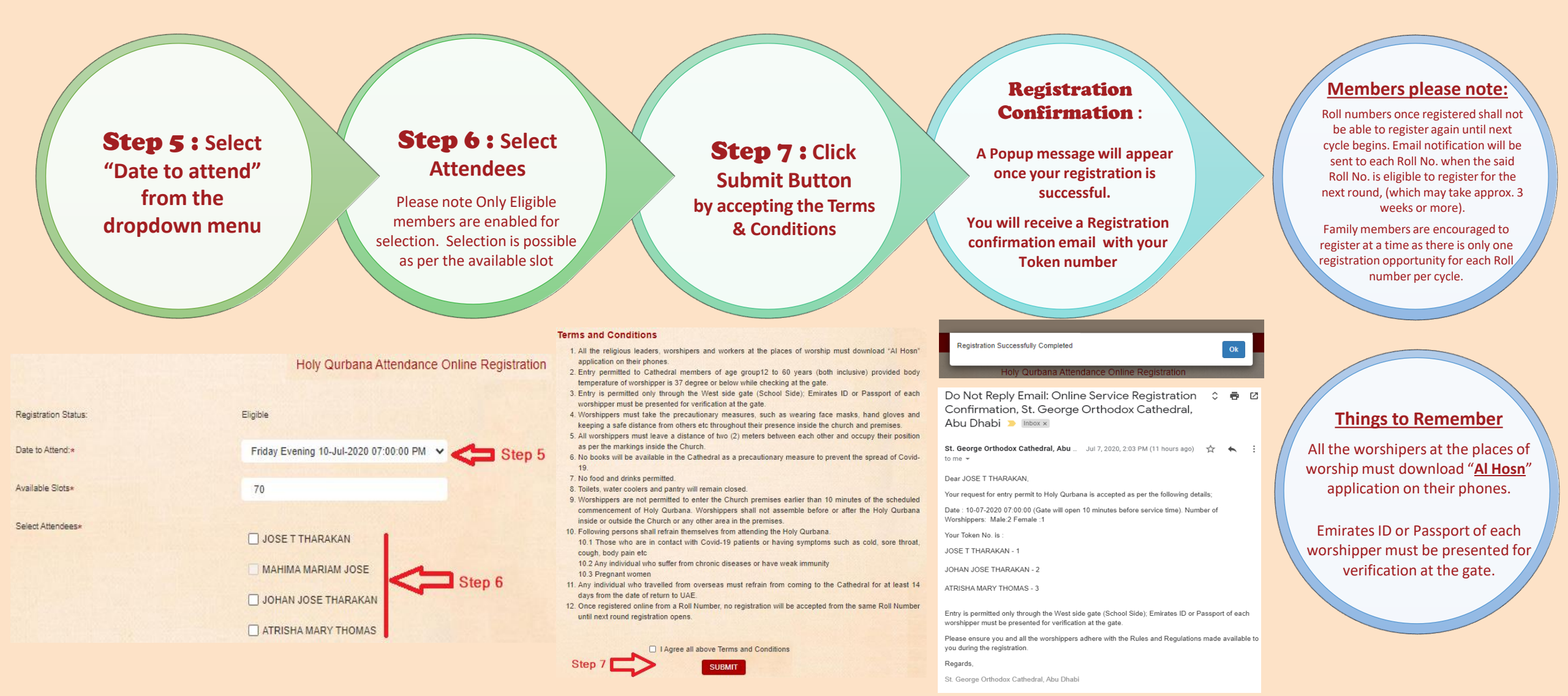